# Guía introductoria a la Plataforma RESEGIS

Registro y seguimiento de la investigación para la salud

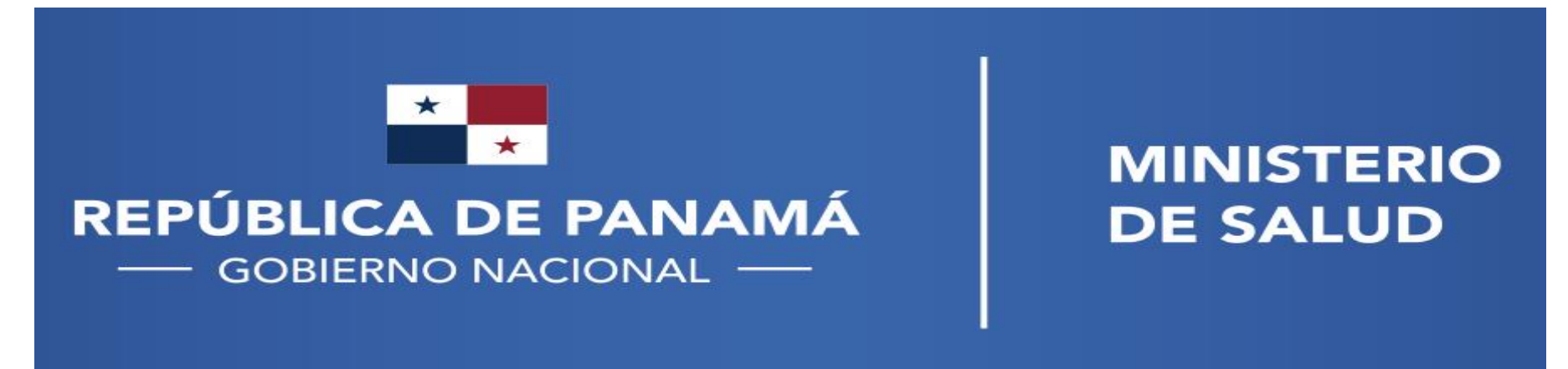

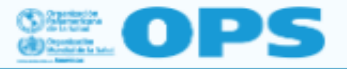

SISTEMAS DE INFORMACIÓN PARA LA SALUD

Inicio Fundamentos de IS4H Herramientas Blog Fotos Videos

/ Inicio / Historias de IS4H / IS4H Stories

#### Panamá implementará plataforma para el registro y seguimiento de los protocolos de investigación para la salud

En su Política Nacional de Salud 2016-2025, Panamá establecio, entre otros puntos, fortalecer el Sistema Nacional de Investigación e Innovación para la Salud; con dos disposiciones muy importantes: Evaluar e integrar las evidencias científicas generadas por las investigaciones en el proceso de toma de decisiones para contribuir al bienestar y la salud de la población; y creación de la base de datos electrónica del Sistema Nacional de Investigación e Innovación para la Salud.

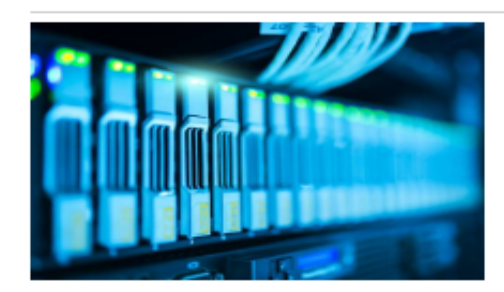

Los determinantes sociales de salud son un elemento clave al momento de planificar políticas de salud y los mismos no siempre son relevados ni registrados por el personal de salud.

La Dirección General de Salud Pública, mediante la Coordinación Nacional en Regulación de Investigación para la Salud ha estado avanzando desde su creación, entre otras cosas, en el establecimiento de un registro de los protocolos de investigación que actualmente se realiza de manera manual vía correo electrónico y los datos se cargan en una tabla Excel disponible vía web. Se desea que este registro pueda ser una plataforma a la que se pueda acceder vía web mediante susario y que cumpla con los criterios para ser un registro primario de la OMS. Adicionalmente, se desea que los usuarios puedan acceder a información y capacitaciones, promoviéndose su uso.

Y es ese el objetivo de un proyecto del Ministerio de Salude de Panamá, para desarrollar una plataforma que permita registrar y dar seguimiento a protocolos de investigación según criterios de registro primario de la Organización Mundial de la Salud. El proyecto fue uno de los ganadores de la convocatoria de propuestas para la implementación de proyectos IS4H promovida por la Organización Panamericana de la Salud.

Entre los resultados que se esperan obtener al final del proyecto están:

- Diseño de un sistema web, que permita registrar y realizar tramitaciones previas al inicio de ejecución de un protocolo de investigación para la salud y su seguimiento;
- 2 Sistema web, amigable para el usuario, que facilite la trazabilidad de la investigación para la salud y a la vez, ofrezca a los investigadores acceso a información y oportunidades de capacitación;
- <sup>3</sup> Herramientas parametrizables para la para la vigilancia en salud pública y toma de decisiones informadas por la evidencia con el sistema web en el marco de los protocolos de investigación propuestos.

Ante la creciente demanda de digitalización en los servicios públicos, el Ministerio de Salud de Panamá está en la obligación de proporcionar alternativas que agilicen y a la vez faciliten el manejo de la información relacionada a la salud y faciliten los procesos que de una manera u otra puedan influir con la salud pública. El desarrollo de este sistema web para registrar y realizar los trámites previos al inicio de ejecución de un protocolo de investigación de salud a nivel nacional, constituirá una herramienta muy útil para facilitar el proceso de registro y su debido seguimiento. https://www.paho.org/ish/index.php/es/historias?id=120

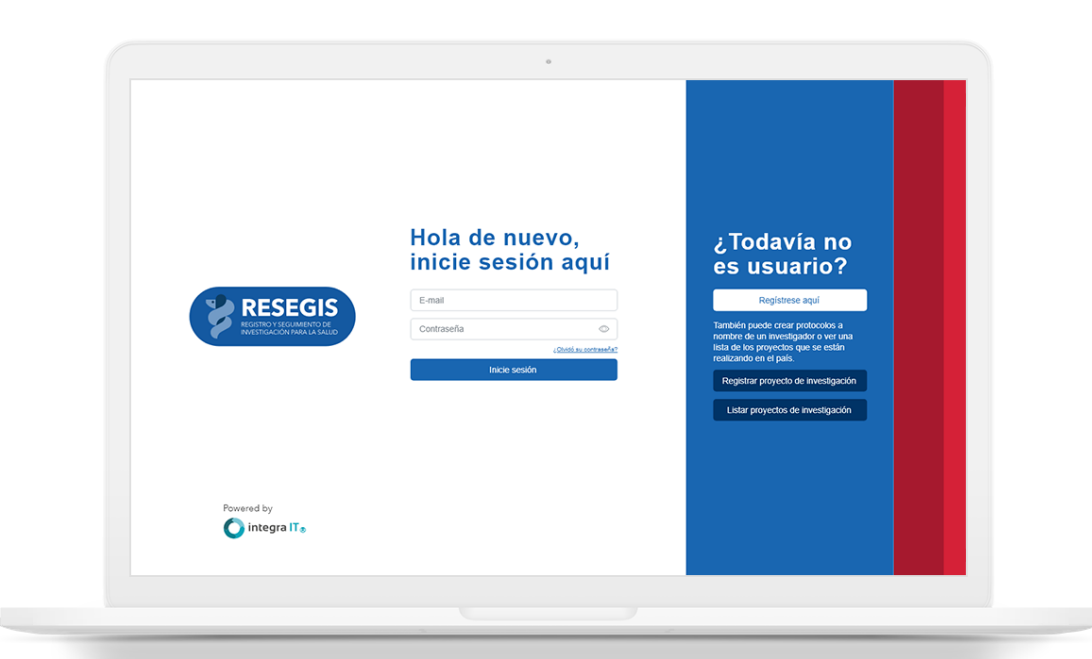

El desarrollo inicial de la plataforma RESEGIS se financió mediante subsidio de la Organización Panamericana de la Salud.

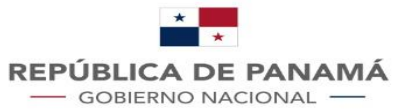

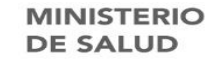

#### Plataforma de Registro y Seguimiento de Investigación para la Salud (RESEGIS)

Marco legal de la creación del registro de los protocolos de investigación para la salud:

Política Nacional de Salud 2016-2025 Decreto ejecutivo N° 119 de 9 de marzo de 2017, art 13 OE 7.2, LA 7.2.8

Ley 84 de 14 de mayo de 2019, art. 51

|                                                                     | Hola de nuevo,             | ¿Todavía no es<br>usuario?                                                                                                  |
|---------------------------------------------------------------------|----------------------------|----------------------------------------------------------------------------------------------------|
|                                                                     |                            | Registrese aquí                                                                                                    |
| RESEGIS<br>REGISTRO Y SEGUIMIENTO DE<br>INVESTIGACIÓN PARA LA SALUD | Jecandaneudo@minisa.gob.pa | También puede crear protocolos a nombre de<br>investigador o ver una lista de proyectos que se es<br>realizando en el país. |
|                                                                     | ¿Olvidó su contraseña?     | Registrar proyecto de investigación                                                                                         |
|                                                                     | Inicie sesión              | Listar proyectos de investigación                                                                                           |
|                                                                     |                            | Ver estádisticas                                                                                                    |
|                                                                     |                            |                                                                                                    |
|                                                                     |                            |                                                                                                    |
|                                                                     |                            |                                                                                                    |
|                                                                     |                            |                                                                                                    |
|                                                                     |                            |                                                                                                    |

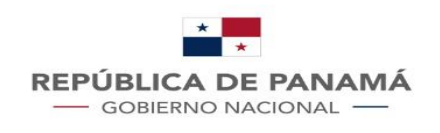

#### Paso 1 para todo usuario: Creación de usuario . En

#### http://sisvigplus.minsa.gob.pa/resegis/

| Rol                    | Saludo             | Nombres y apellidos        |  |
|------------------------|--------------------|----------------------------|--|
| Tipo de identificación | No. identificación | F-mail                     |  |
| Cédula ¢               | No. identificación | E-mail                     |  |
| Contraseña             |                    | Confirmación de contraseña |  |
| Contraseña             |                    | Confirme la Contraseña     |  |
|                        |                    |                            |  |
|                        |                    |                            |  |
|                        |                    |                            |  |
|                        |                    |                            |  |

- En la página de inicio seleccionar el botón -Regístrese aquí-.
- Llenar todos los campos del formulario.
- Seleccionar el botón -Continuar-.
- Confirmar la creación del usuario
  - El sistema debe generar un email informando al usuario que se encuentra en proceso la activación del usuario.
  - El usuario deberá quedar con estado -Inactivo- hasta ser activado por rol coordinador.
  - Una vez activado, puede iniciar sesión.

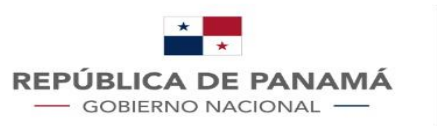

#### Roles de los usuarios en la plataforma

Primer campo del formulario de solicitud de usuario en la plataforma RESEGIS.

Se debe elegir el correcto de acuerdo con las actividades a desarrollar.

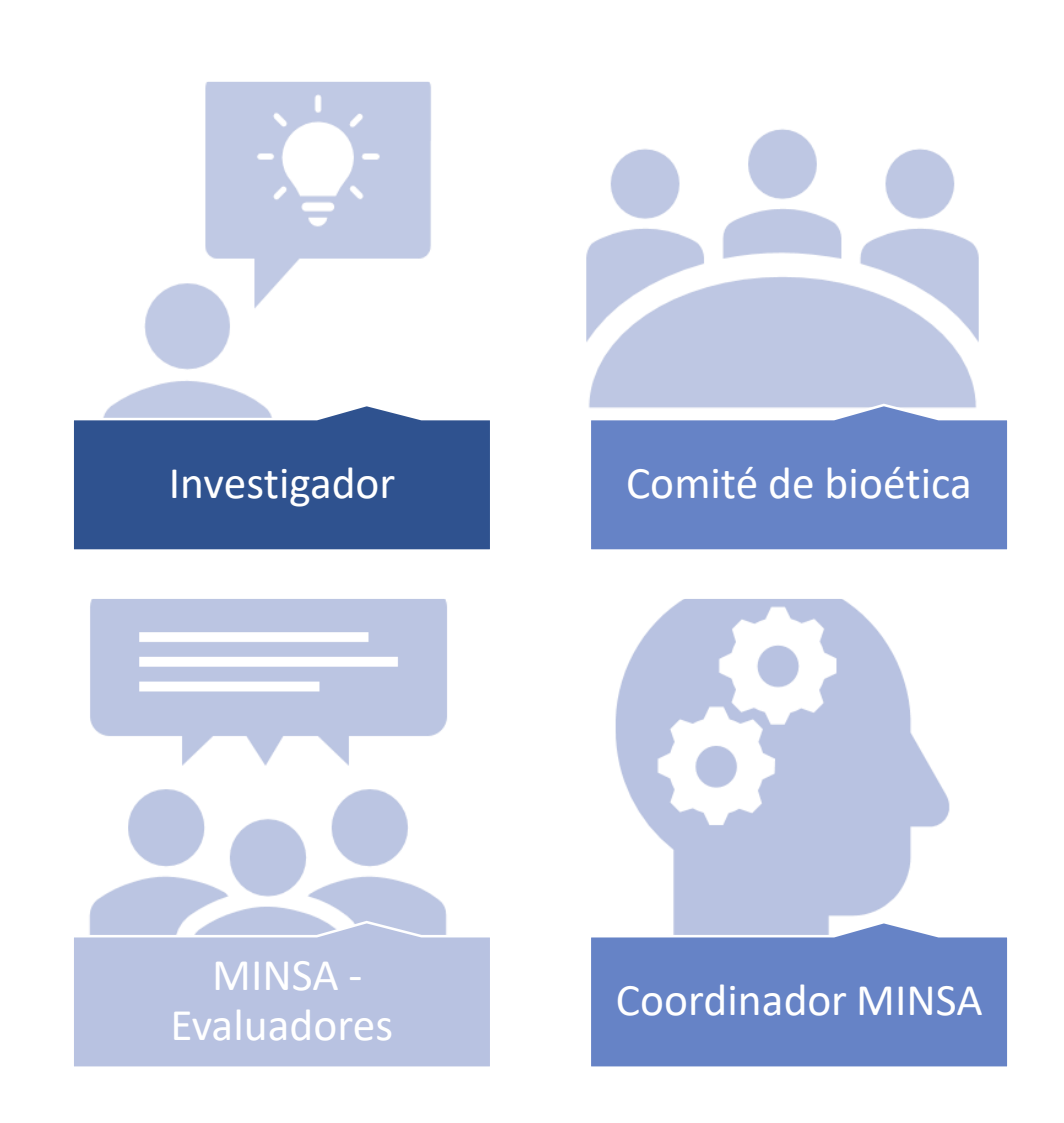

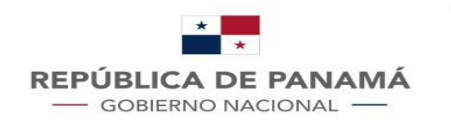

1. Crear usuario Activación

### Rol usuario investigador

Actividades principales de este rol:

Creación y actualización de información de los proyectos de investigación 2. Ingresar a la plataforma

| * |
|---|
|   |

3. Crear proyecto

4. Actualizar información de seguimiento

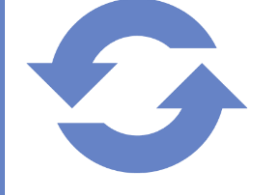

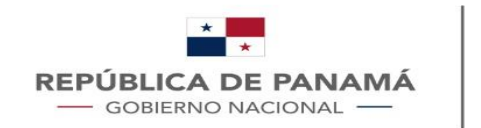

### ¿Cómo solicitar el registro de un proyecto?

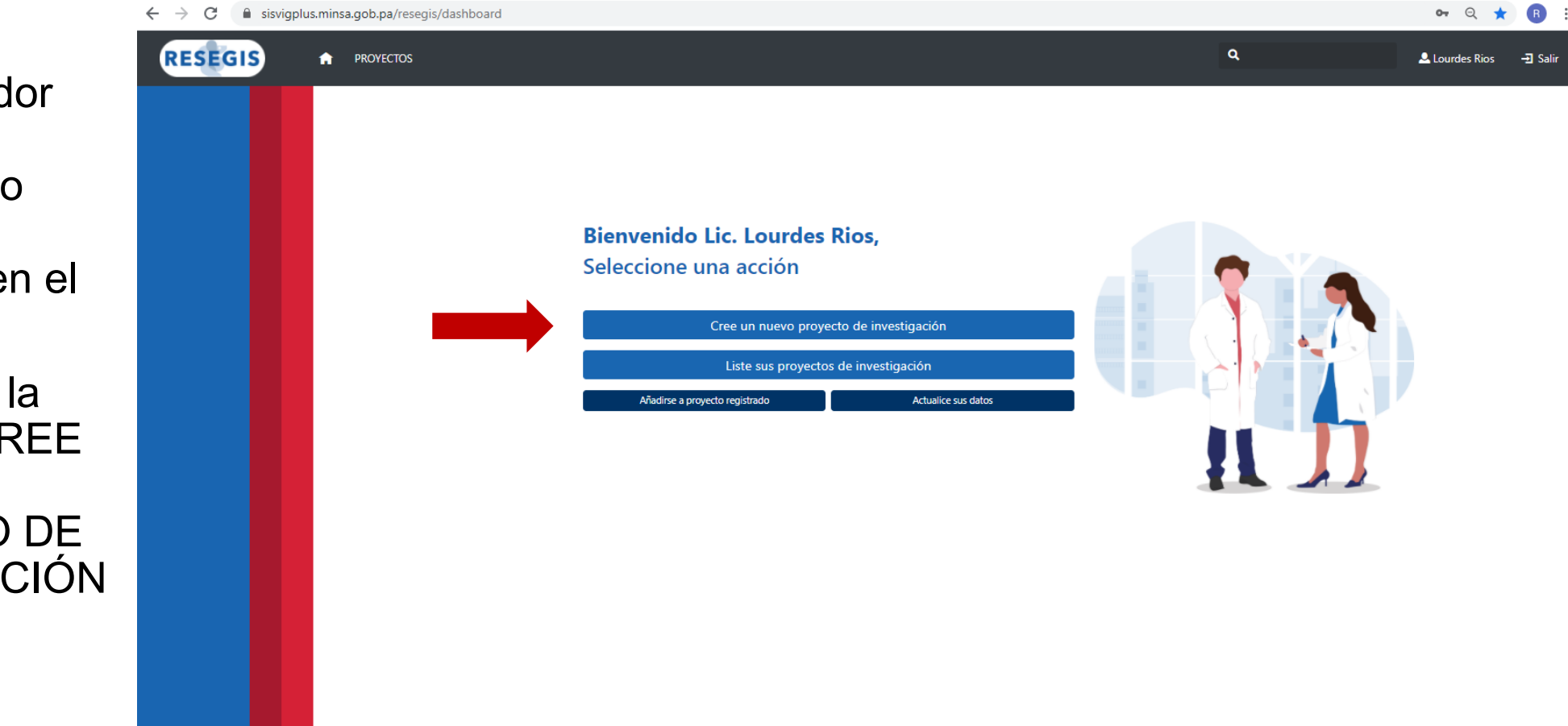

El investigador debe estar inscrito como usuario y registrarse en el sistema

Seleccionar la opción → CREE UN NUEVO PROYECTO DE INVESTIGACIÓN

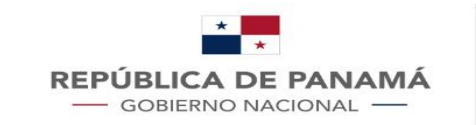

#### ¿Cómo solicitar el registro de un proyecto por un tercero?

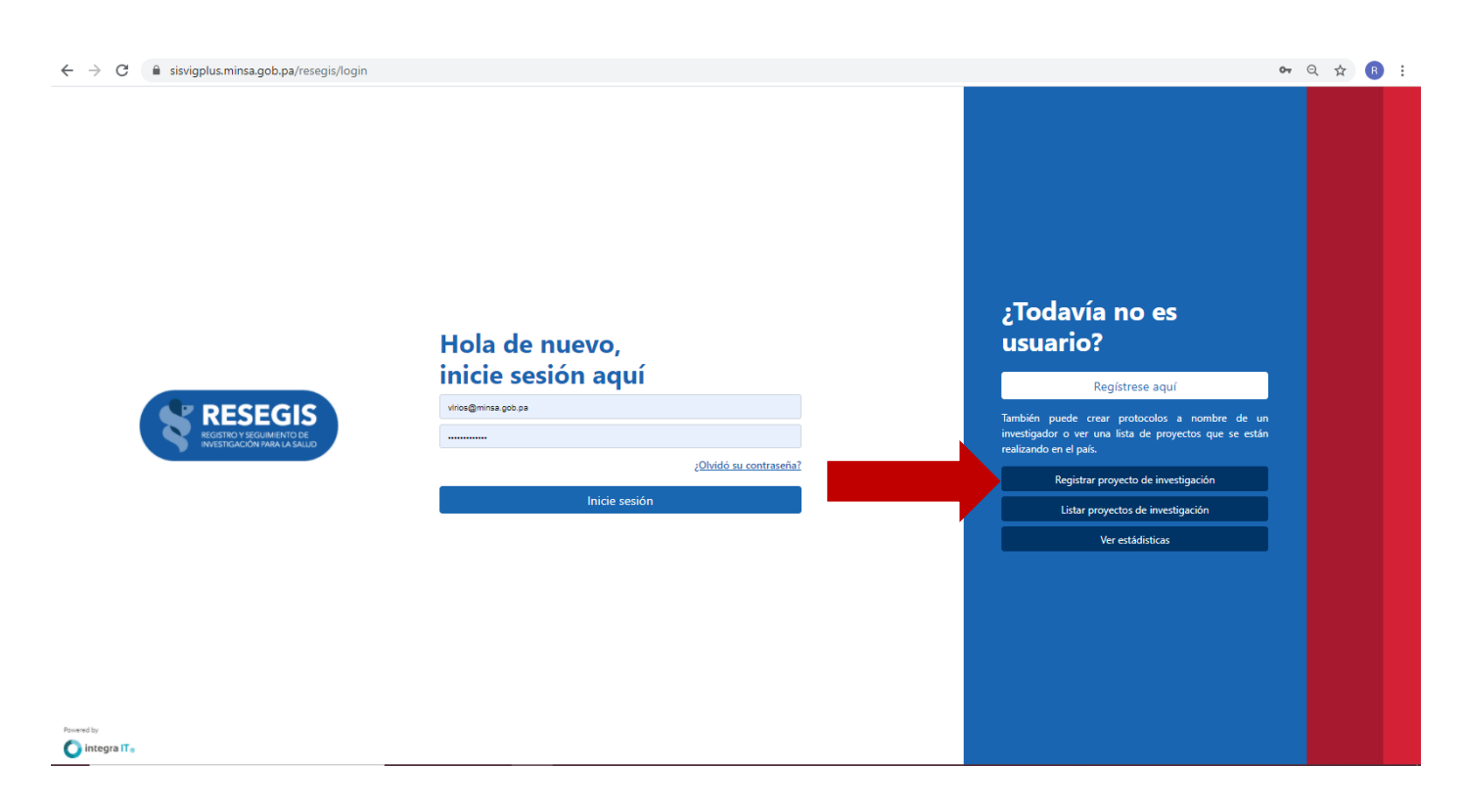

En la <u>página de inicio</u> de la plataforma seleccione la opción **Registrar proyecto de investigación** 

Para registrar un protocolo de investigación por parte de un tercero o tramitante es necesario saber:

- El investigador principal debe estar previamente registrado en la plataforma
- Tener a mano la información de contacto del investigador: Nombre, correo electrónico registrado y cédula o pasaporte registrado

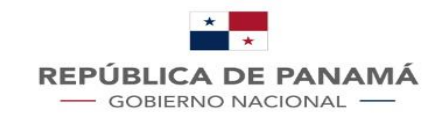

#### ¿Cómo solicitar el registro de un proyecto por un tercero?

| ← → C                                                             |                                                                                                    |                    | _         |                                                                    | <b>6-</b> Q  | ☆ 🖪 : |
|-------------------------------------------------------------------|----------------------------------------------------------------------------------------------------|--------------------|-----------|--------------------------------------------------------------------|--------------|-------|
|                                                                   | Registrar proyecto de investigación ×                                                                 |                    |           |                                                                    |              |       |
|                                                                   | Ingrese los datos del investigador asociado al proyecto<br>No. identificación E-mail<br>Cédula E-mail |                    |           |                                                                    |              |       |
| , ,                                                               | Ingrese sus datos e información de contacto<br>Responsable Nombre institución E-mail                  |                    | E-mail    | vía no e<br>io?                                                    | 25           |       |
|                                                                   | responsable                                                                                           | Nombre institución | E-mail    | Regístrese a                                                       | quí          |       |
| RESEGIS<br>RECEITED Y SECUMENTO DE<br>INVESTIGACIÓN PARA LA SALUD | Cancelar                                                                                              |                    | Continuar | le crear protocolo<br>ver una lista de p<br>realizando en el país. |              |       |
|                                                                   | <u>(Olvidó su contraseña?</u>                                                                         |                    |           | Registrar proyecto de i                                            | nvestigación |       |
|                                                                   |                                                                                                    | e sesion           |           | Listar proyectos de inv                                            | restigación  |       |
|                                                                   |                                                                                                    |                    |           |                                                                    |              |       |
|                                                                   |                                                                                                    |                    |           |                                                                    |              |       |
|                                                                   |                                                                                                    |                    |           |                                                                    |              |       |
| Powered by   Distribution Integra ITs                             |                                                                                                    |                    |           |                                                                    |              |       |

La primera sección del formulario requiere ingresar la información de usuario del investigador principal:

número de identificación correo electrónico

Una vez se completa la solicitud de registro, el tramitante no podrá modificar el contenido de la solicitud

Al momento de completar el registro del proyecto, la plataforma generará un correo tanto para el investigador principal como para el tramitante

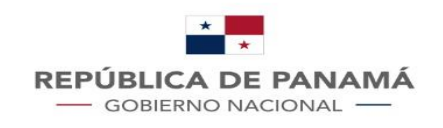

## ¿Cómo ver la lista pública de los protocolos registrados?

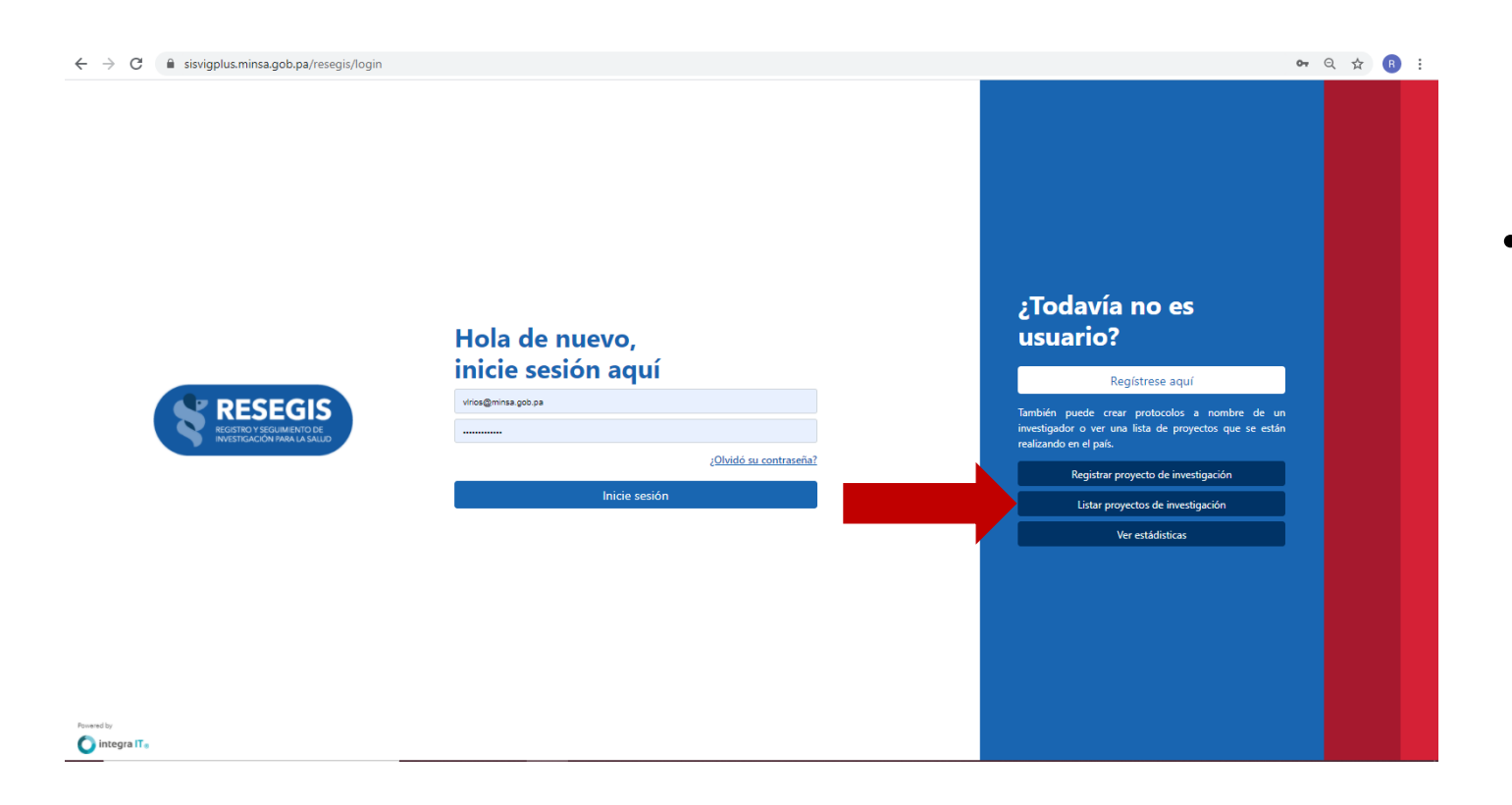

- En la <u>página de inicio</u> de la plataforma seleccione la opción Listar proyecto de investigación
- Para ver la lista pública de los protocolos de investigación registrados no es necesario tener un usuario activo en la plataforma, cualquier persona puede ver y acceder a la lista pública

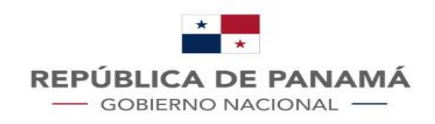

### ¿Cómo usar la lista pública de los protocolos registrados?

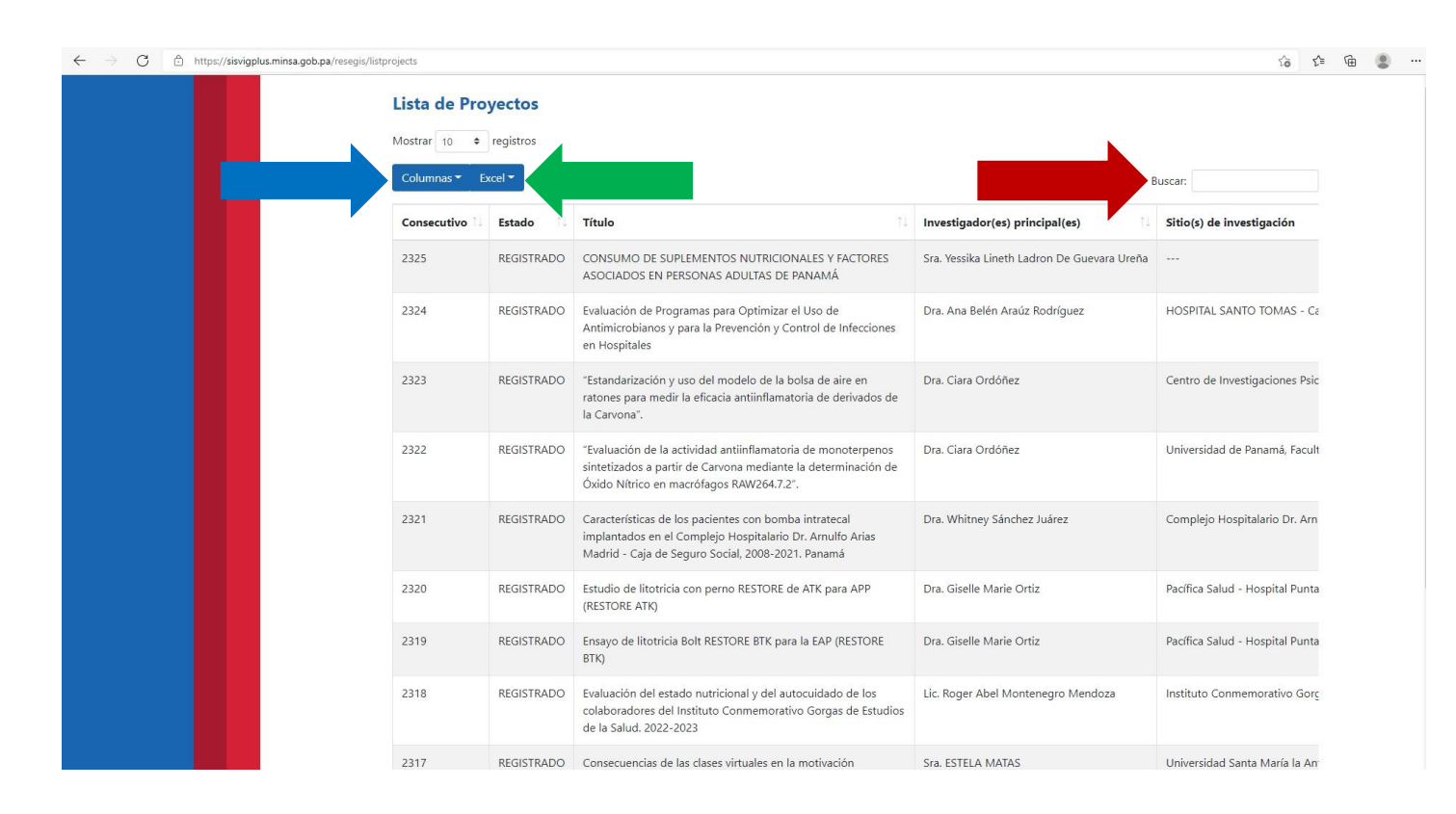

Al acceder a la lista pública de los protocolos registrados tendra las siguientes opciones:

al hacer click en la casilla de columnas se desplegara una lista de opciones que puede agregar o quitar de la lista.

casilla para buscar proyectos, ya sea por número de consecutivo, nombre de investigador o por título de proyecto

esta casilla es para descargar la lista de proyectos en version Excel

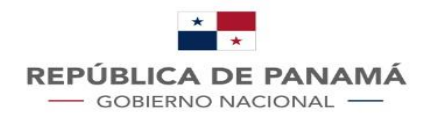

### ¿Cómo acceder a las estadísticas de los proyectos registrados?

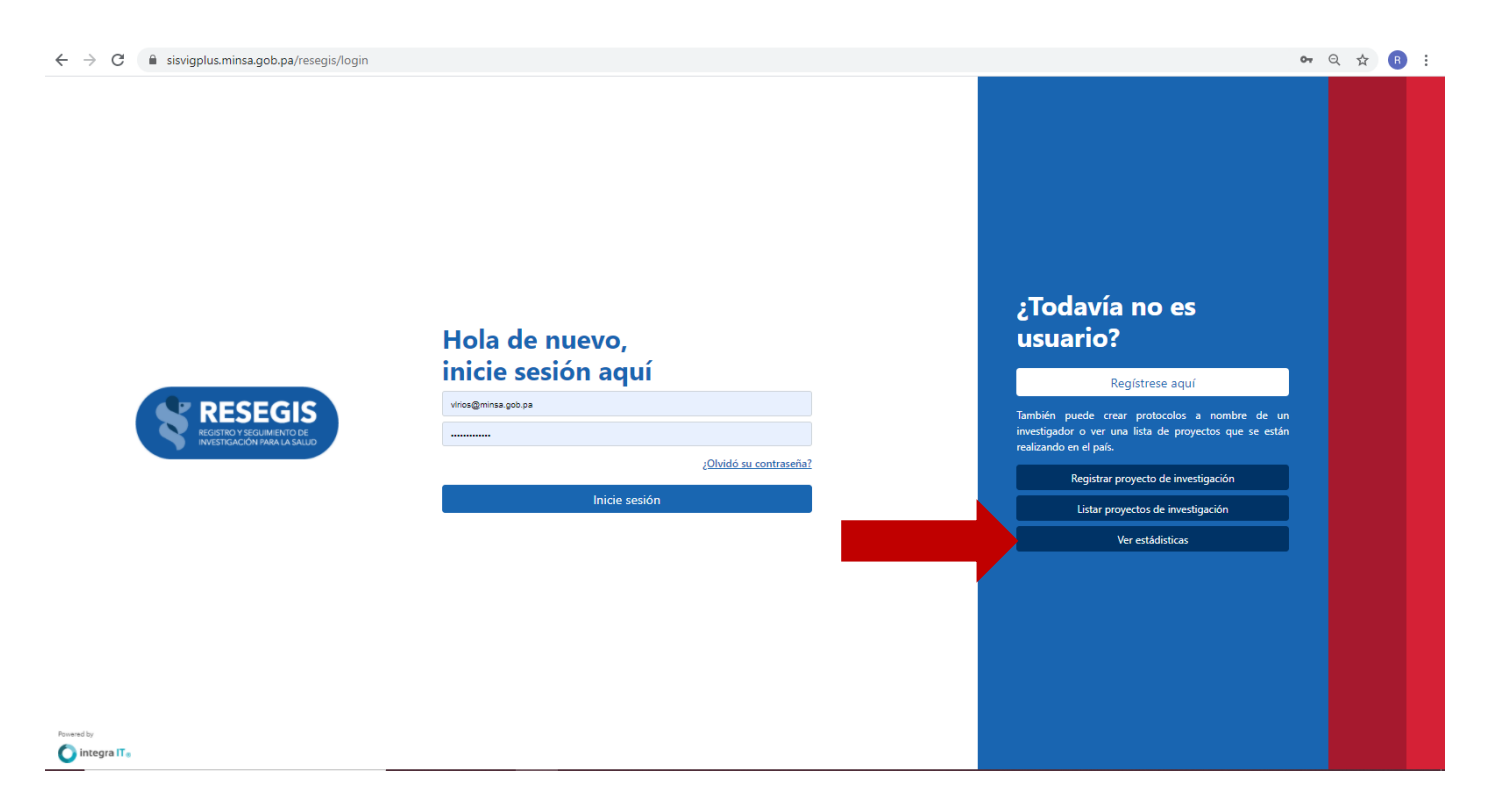

- En la <u>página de inicio</u> de la plataforma seleccione la opción Ver estadísticas
- Para ver las estadísticas de los protocolos de investigación registrados no es necesario tener un usuario activo en la plataforma, cualquier persona puede ver y acceder a las estadísticas

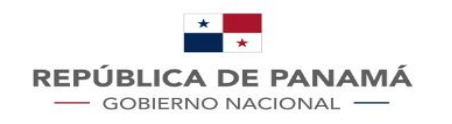

### ¿Cómo utilizar el modulo de reportes?

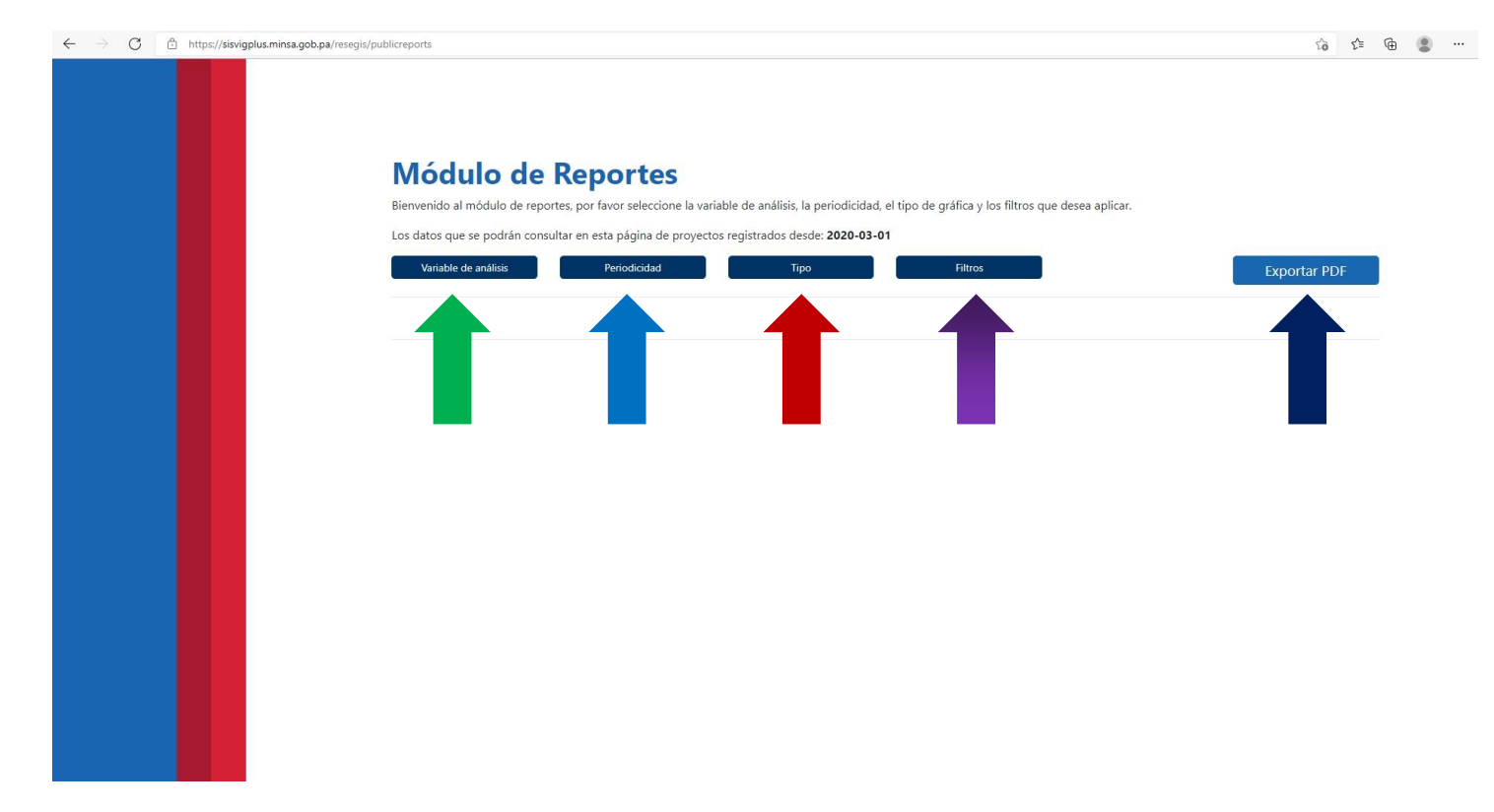

Al acceder a las estadisticas de los protocolos registrados tendra las siguientes opciones:

Con esta casilla elige la variable que desea representar en una gráfica

Casilla para elegir el período de tiempo de los datos a representar (mensual o anual)

Esta casilla es para seleccionar el tipo de gráfica que desea

La casilla de filtros la puede utilizar para agregar opciones a las gráficas

Al hacer click en esta casilla podrá descargar la gráfica en un documento versión PDF